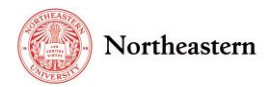

# eCD Discloser Step by Step Instructions

## NU-RES Help Center

Version 2 – Effective 10/15/2021

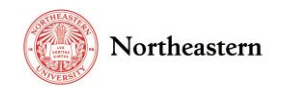

## Table of Contents

## Contents

| Ta | able of Contents                                                              | 2 |
|----|-------------------------------------------------------------------------------|---|
|    | eCD Discloser – Completing the initial Annual Disclosure/Off-Cycle Disclosure | 3 |
|    | eCD Discloser – Updating the Annual Disclosure                                | 6 |
|    | eCD Discloser – Completing the Annual Disclosure in subsequent years          | 9 |

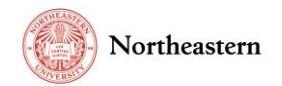

eCD Discloser - Completing the initial Annual Disclosure/Off-Cycle Disclosure

• Log into <u>eCD</u> with your My Northeastern credentials:

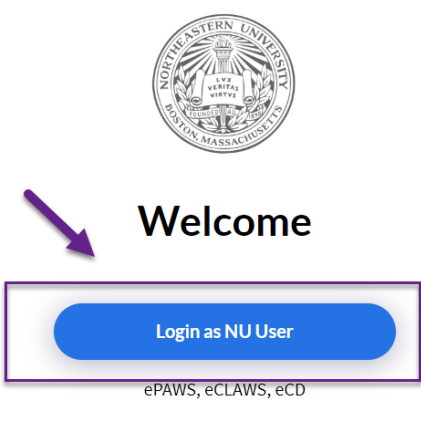

<u>Sign In</u> or Sign Up as External User

• Upon logging in select the eCD Discloser role in the upper right corner of the screen:

| N My dashboa        | ard eCLAWS eCD |        | MS Marlon Sanchez 🗸 | <b>(i)</b> | ECD DISCLOSER              |
|---------------------|----------------|--------|---------------------|------------|----------------------------|
| Home / eCD          |                |        |                     | ľ          | C ECLAWS REVIEWER          |
| eCD ID              | Submitted      | Status |                     | e          | AUTHORIZED<br>is SIGNATORY |
| <u>7-D-00003-AD</u> | 04/03/2019     | Filed  |                     | G          | E ECD POWER USER           |

• Scroll down to the 'My Annual Disclosure' section; during the Annual Disclosure Cycle, or during Off-Cycle, select either 'Go to the form' link or 'Complete Off-Cycle Full Disclosure' link:

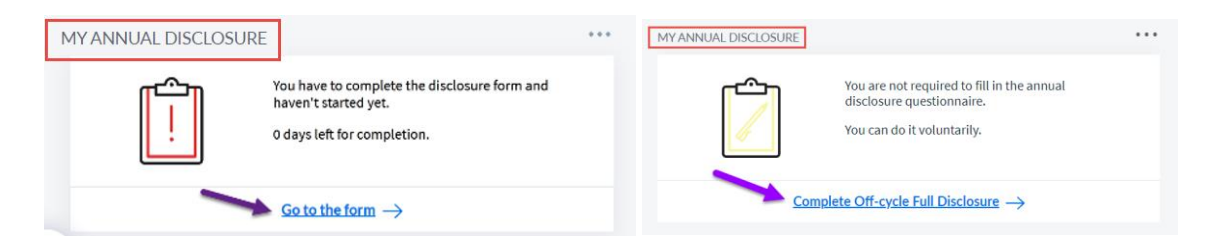

• The conflict of interest and commitment annual disclosure form is presented; read the policy sections and when finished, select the 'Read & Understood' button on the bottom of the page:

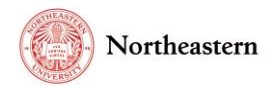

#### 28-D-00003-OC 2028 Conflict of Interest and Commitment Annual Disclosure AUG, 2021 - DEC, 2021

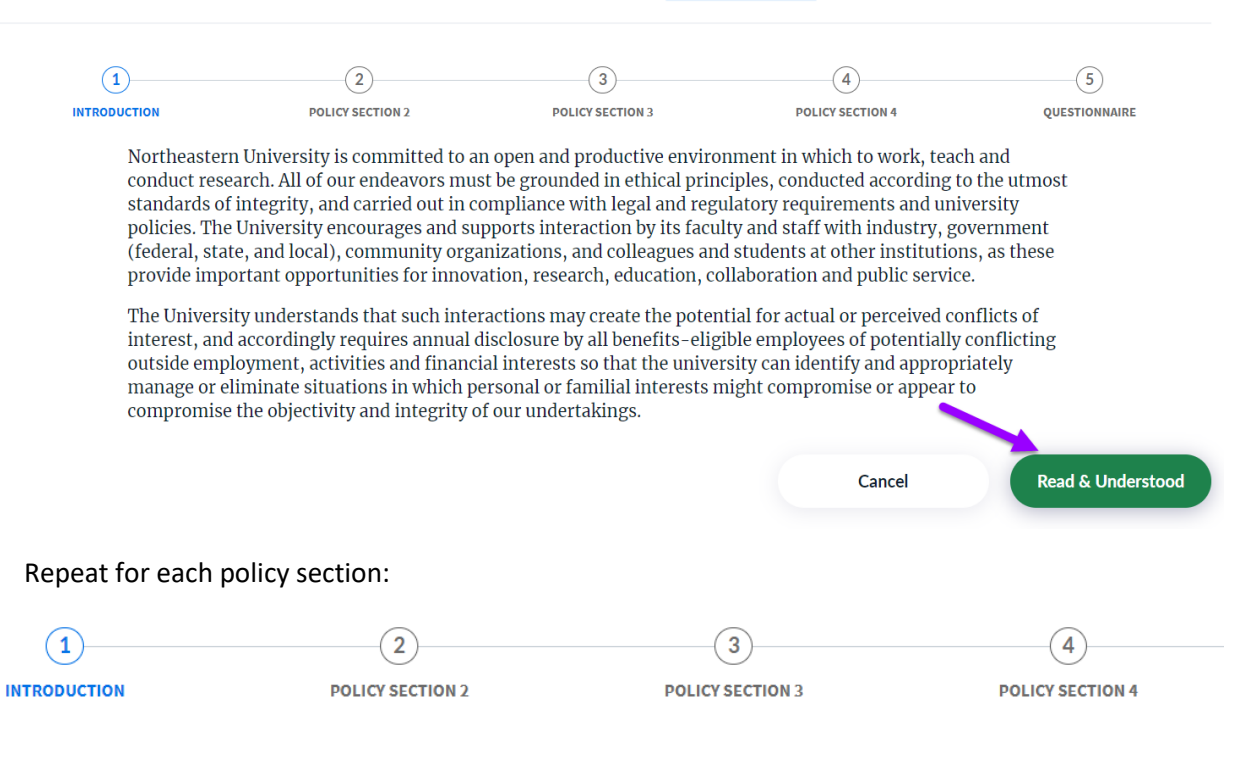

• When presented with the questionnaire, enter your responses for each question by selecting the appropriate answer:

28-D-00003-OC 2028 Conflict of Interest and Commitment Annual Disclosure AUG, 2021 - DEC, 2021

| <b>~</b>     | <b></b>                                                                                                    | <b>~</b>                                                                               | <b>Ø</b>                                                                                 | 5                                    |
|--------------|----------------------------------------------------------------------------------------------------|----------------------------------------------------------------------------------------|------------------------------------------------------------------------------------------|--------------------------------------|
| INTRODUCTION | POLICY SECTION 2                                                                                            | POLICY SECTION 3                                                                       | POLICY SECTION 4                                                                         | QUESTIONNAIRE                        |
| 1.           | Test Changes. During the reporting period, hav<br>product or service over \$10,000? If yes, provide         | ve you had responsibility for, or a decisio<br>e relevant details.                     | n making role in, selecting vendors or pur                                               | rchasing a single                    |
|              | Yes No                                                                                                    |                                                                                        |                                                                                          |                                      |
| 2.           | 8888Have you participated in the hiring of a fa<br>member of your family working at Northeaster             | mily member, or do you directly or indire<br>rn? If yes, provide relevant details.     | ectly supervise, review or determine comp                                                | pensation for a                      |
|              | Yes No                                                                                                    |                                                                                        |                                                                                          |                                      |
| 3.           | During the reporting period have you used, exproperty, facilities, resources, personnel or equ              | cept in an incidental way, or permitted fa<br>uipment for personal or non-University r | amily members or others to use or access<br>elated purposes? If yes, describe each ins   | university<br>tance.                 |
|              | Yes No                                                                                                    |                                                                                        |                                                                                          |                                      |
| 4.           | Are you or a family member involved as an inv<br>that has conducted or is seeking to conduct bu<br>details. | estor, owner, employee, consultant, cont<br>usiness with Northeastern, or provided g   | tractor, or board member with an organiza<br>oods or services to Northeastern? If yes, p | ation or business<br>rovide relevant |
|              | Yes No 🕂 File Interest                                                                                      |                                                                                        |                                                                                          |                                      |

When finished, select the 'Submit' button (or Save to save the information and stay on the page):

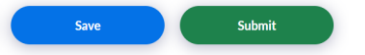

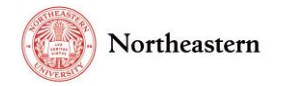

• Upon Submit, certify to the statement by selecting "Submit" on the certification pop-up:

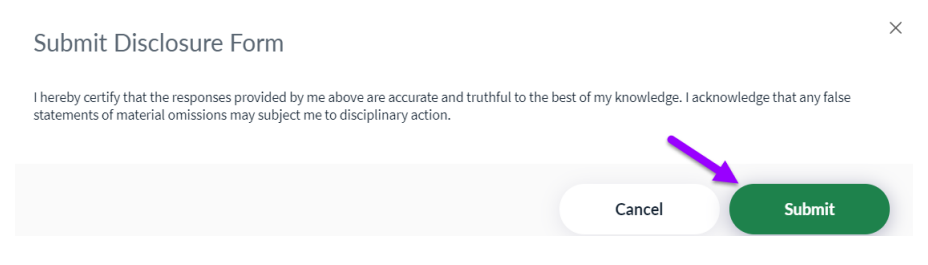

• Upon 'Submit,' you will see the "Thank you for completing your Conflict of Interest and Commitment Annual Disclosure Form" notification:

| Thank you for completing your Conflict of Interest and Commitment Annual<br>Disclosure Form for 2018                                                                                                    | ^ |
|----------------------------------------------------------------------------------------------------|---|
| Thank you for completing your Conflict of Interest and Commitment Annual Disclosure statement for 2018. We would<br>like to take this opportunity to remind you that Northeastern University is dedicated to upholding the highest<br>standards of professional conduct and compliance with all applicable laws, regulations and ordinances that may apply<br>to University activities. The University embraces the principles of honesty, integrity, respect and professionalism in its<br>own conduct and the conduct of those acting on its behalf. The University expects those principles will be upheld by all<br>administrators, faculty, staff, and the student body as well as outside contractors providing services to the University. |   |
| It is important for each of us to assume responsibility for reporting compliance concerns. You should not hesitate to<br>bring concerns about compliance to your supervisor, unit or department head, or faculty advisor, or to the senior<br>manager or executive with oversight of the relevant area, for example the Director of Environmental Health and<br>Safety, or the relevant Dean or Vice Provost. You may also contact the Compliance Department, the <u>University</u><br>Ombuds, Audit and Advisory Services, Risk Services, Human Resources Management, the <u>Office of University Equity</u><br>and <u>Compliance</u> and the <u>Office of Institutional Diversity and Inclusion</u> .                                           |   |
| The University encourages all members of the community to raise concerns and to report suspected wrongful conduct<br>through these established channels. The University will not tolerate retaliation against anyone who makes a good faith<br>report of suspected or actual wrongdoing.                                                                                                    |   |
| The University also offers an anonymous and confidential Compliance Hotline for all members of the Northeastern<br>community. The Compliance Hotline provides an alternative channel to communicate any concerns of unethical<br>activities including conflicts of interest anonymously. The Compliance Hotline, which is accessible 24x7x365 via the<br>web and telephone, is managed by EthicsPoint.                                                                                                    |   |
| To make a report or to learn more about the University's Compliance Hotline, visit<br>http://www.northeastern.edu/neuhome/aboutnortheastern/helpline.html                                                                                                    |   |
| If you have queetione shout the Compliance Hotline or the type of activity the hotline is cet-up to address place.                                                                                                    |   |
| Finish                                                                                                    |   |

• Optional: Scroll down the window and print out the form:

| Thank you for completing your Conflict of Interest and Commitment Annual Disclosure Form for 2018                                                                                                    | × |
|----------------------------------------------------------------------------------------------------|---|
| It is important for each of us to assume responsibility for reporting compliance concerns. You should not hesitate to<br>bring concerns about compliance to your supervisor, unit or department head, or faculty advisor, or to the senior<br>manager or executive with oversight of the relevant area, for example the Director of Environmental Health and<br>Safety, or the relevant Dean or Vice Provost. You may also contact the Compliance Department, the <u>University</u> .<br>Ombuds, Audit and Advisory Services, Risk Services, Human Resources Management, the <u>Office of University Equity</u><br>and <u>Compliance</u> and the <u>Office of Institutional Diversity and Inclusion</u> . |   |
| The University encourages all members of the community to raise concerns and to report suspected wrongful conduct through these established channels. The University will not tolerate retaliation against anyone who makes a good faith report of suspected or actual wrongdoing.                                                                                                    |   |
| The University also offers an anonymous and confidential Compliance Hotline for all members of the Northeastern<br>community. The Compliance Hotline provides an alternative channel to communicate any concerns of unethical<br>activities including conflicts of interest anonymously. The Compliance Hotline, which is accessible 24x7x365 via the<br>web and telephone, is managed by EthicsPoint.                                                                                                    |   |
| To make a report or to learn more about the University's Compliance Hotline, visit<br>http://www.northeastern.edu/neuhome/aboutnortheastern/helpline.html                                                                                                    |   |
| If you have questions about the Compliance Hotline or the type of activity the hotline is set-up to address, please contact the Office of Audit and Advisory Services at 617-373-4041.                                                                                                    |   |
| Print to PDF                                                                                                    |   |
| Finish                                                                                                    |   |

• Select the "Finish" button or the (X) in the upper right-hand corner of the screen to complete your disclosure.

Version 2 – Effective 10/15/2021

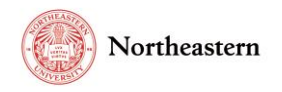

## eCD Discloser – Updating the Annual Disclosure

### To Amend your Disclosure please follow the steps below:

1. Log into <u>eCD</u> with your My Northeastern credentials. Upon logging in select eCD Disclosure role on the top right hand corner:

| My dashboard                 | eCLAWS eCD |                           |     | MS Marlon Sanchez | · 良 | i | E          | CD DISCLOSER                                      |   |   |
|------------------------------|------------|---------------------------|-----|-------------------|-----|---|------------|---------------------------------------------------|---|---|
| Home / eCD<br>MY DISCLOSURES |            |                           | ••• |                   |     |   | l'C<br>eCl | ECLAWS REVIEWER<br>ECLAWS<br>GATEKEEPER<br>ECLAWS | ^ |   |
| eCD ID                       | Submitted  | Status                    |     |                   |     |   | Dis        | AUTHORIZED<br>SIGNATORY<br>ECD DISCLOSER          |   | > |
| <u>7 -D-00003-AD</u>         | 04/03/2019 | <ul> <li>Filed</li> </ul> |     |                   |     |   | GE<br>Rec  | ECD POWER USER                                    | ~ | > |

On the "I'd like to ... " menu, select "Amend my (year) Latest Disclosure Form:"

|     |           | MS Marlon Sanchez | ~ | ¢ | (j) | eCD Discloser 🗸 🗸                       |   |
|-----|-----------|-------------------|---|---|-----|-----------------------------------------|---|
|     |           |                   |   |   |     | I'd like to                             |   |
| )11 |           | •••               |   |   |     | eCD                                     |   |
|     |           |                   |   |   |     | Amend my 2011 Latest<br>Disclosure Form | > |
|     |           |                   |   |   |     | Discuss a potential interest            | > |
|     | 0         | 0                 |   |   |     | Instructions                            | > |
|     | Poviow    | Missing           |   |   |     | GENERAL                                 |   |
|     | Completed | MISSING           |   |   |     | Request Help                            | > |
|     |           |                   |   |   |     | Request a Data Correction               | > |
|     |           |                   |   |   |     | Provide Feedback                        | > |

2. Select the pencil/ Amend icon to make your changes:

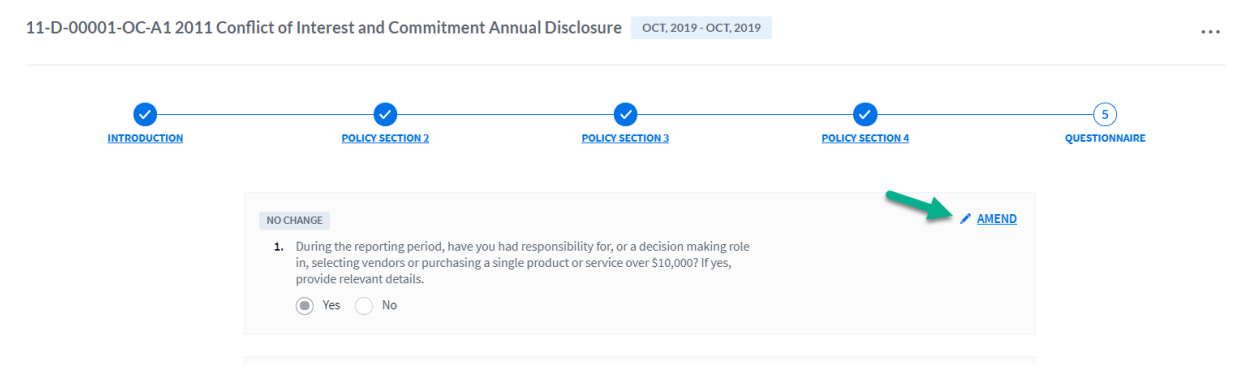

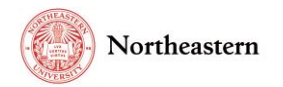

3. Select the questions that you would like to amend (i.e. change yes/no response or enter text in comment box):

| NO CHANGE                                                                                                    | SAVE         |                      |
|----------------------------------------------------------------------------------------------------|--------------|----------------------|
| <ol> <li>During the reporting period, have you had responsibility for, or a decision making role<br/>in, selecting vendors or purchasing a single product or service over \$10,000? If yes,<br/>provide relevant details.</li> <li>Yes</li> <li>No</li> </ol>                                         | <u>CLOSE</u> |                      |
| Please enter your comment                                                                                                    |              |                      |
| <ul> <li>NO CHANGE</li> <li>21. If you are aware of any other circumstances that could be perceived as a potential conflict of interest or a conflict of commitment that has not been previously disclosed within this disclosure, please use the space below to describe.</li> <li>Yes No</li> </ul> |              | <u>SAVE</u><br>CLOSE |

4. Select submit after questions have been amended:

|        | Acknowledged                                                                                                    |   |
|--------|----------------------------------------------------------------------------------------------------|---|
|        |                                                                                                    |   |
| NO CH. |                                                                                                    |   |
| 22. 1  | Submit Disclosure Form                                                                                                    | > |
|        | I hereby certify that the responses provided by me above are accurate and truthful to the best of my knowledge. I acknowledge that any false statements of material omissions may subject me to disciplinary action. |   |
|        |                                                                                                    |   |
| NO CH. |                                                                                                    |   |

5. If you would like to Print your disclosure, select the "Print to PDF" button; otherwise, select Finish:

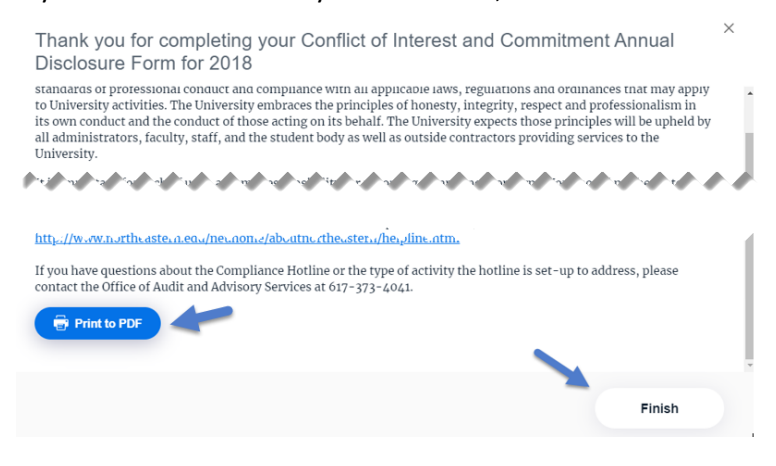

Version 2 – Effective 10/15/2021

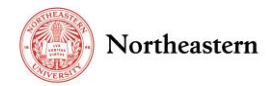

An alternative method to navigate to the disclosure wizard:

1. In the widget 'My Annual Disclosure,' select View:

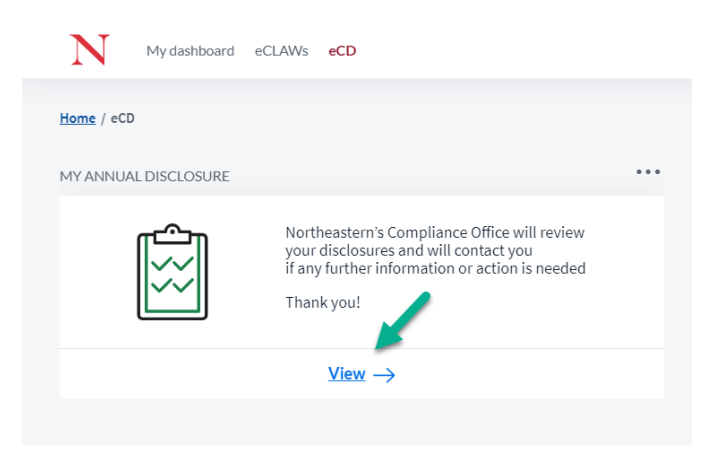

### 2. Select 'View' Disclosure via Wizard':

| isclosure Filed                  | Disclosure Filed                                                                                                    |                |       |          |
|----------------------------------|----------------------------------------------------------------------------------------------------|----------------|-------|----------|
| loute Log<br>File Cabinet        | Please disclose the potential for actual or perceived conflicts of interest, so that the university can identify and appropriately manage or eliminate situations in w financial, or familial interests might compromise or appear to compromise the objectivity and integrity of NU undertakings.                                                                                                    | hich personal, |       |          |
| nformational Requests<br>Related | View Disclosure via Wizard                                                                                                    |                |       |          |
| CLAWs/ePAWs Records              | <ol> <li>During the reporting period, have you had responsibility for, or a decision making role in, selecting vendors or purchasing a single product or<br/>service over \$10,000? If yes, provide relevant details.</li> </ol>                                                                                                    |                |       |          |
|                                  | Yes No                                                                                                    |                |       |          |
|                                  | <ol><li>Have you participated in the hiring of a family member, or do you directly or indirectly supervise, review or determine compensation for a<br/>member of your family working at Northeastern? If yes, provide relevant details.</li></ol>                                                                                                    |                |       |          |
|                                  | Yes No                                                                                                    |                |       |          |
|                                  | <ol> <li>During the reporting period have you used, except in an incidental way, or permitted family members or others to use or access university<br/>property, facilities, resources, personnel or equipment for personal or non-University related purposes? If yes, describe each instance.</li> </ol>                                                                                                    |                |       |          |
|                                  | Yes No                                                                                                    |                |       |          |
|                                  | 4. Are you or a family member involved as an investor, owner, employee, consultant, contractor, or board member with an organization or business<br>that has conducted or is seeking to conduct business with Northeastern, or provided goods or services to Northeastern? If yes, provide relevant<br>details.                                                                                                    |                |       |          |
|                                  |                                                                                                    |                |       |          |
|                                  | Yes No                                                                                                    |                |       |          |
| . Select th                      | ● ☜ ○ ™<br>ne pencil/ Amend icon to make your changes:                                                                                                    |                |       |          |
| . Select th                      | Image: Image: |                |       |          |
| . Select th                      |                                                                                                    | TION 4         |       |          |
| . Select th                      |                                                                                                    | TION 4         |       |          |
| . Select th                      | ves No e pencil/ Amend icon to make your changes:                                                                                                    | TION 4         |       | c        |
| . Select th                      | The pencil/ Amend icon to make your changes:      OULCY SECTION 2      POLICY SECTION 3      POLICY SECTION 3      POLICY SECTI   | TION 4         | - AMB | c<br>END |
| . Select th                      | In the reporting period, have you had responsibility for, or a decision making role in, selecting vendors or purchasing a single product or service over \$10,000? If yes, provide relevant details.                                                                                                    | TION 4         | - AMB | c<br>END |
| . Select th                      | Image: Image: Image  | TION 4         | - AME | c<br>END |
| . Select th                      | In the pencil/ Amend icon to make your changes:   Image: Control icon to make your changes:     Image: Control icon to make your changes:     Image: Control icon to make your changes:     Image: Control icon to make your changes:     Image: Control icon to make your changes:     Image: Control icon to make your changes:     Image: Control icon to make your changes:     Image: Control icon to make your changes:     Image: Control icon to make you had responsibility for, or a decision making role in selecting vendors or purchasing a single product or service over \$10,000? If yes, provide relevant details.     Image: Control icon to the product of the product of the prod                                                                                                    | TION 4         | AME   | END      |
| . Select th                      | In the pencil/ Amend icon to make your changes:   Image: Control of the pencil of the pencil of t               | TION 5         | AME   |          |

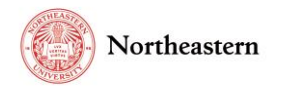

4. Select the questions that you would like to amend (i.e. change yes/no response or enter text in comment box):

| NO CHANGE                                                                                                    | SAVE         |
|----------------------------------------------------------------------------------------------------|--------------|
| <ol> <li>During the reporting period, have you had responsibility for, or a decision making role<br/>in, selecting vendors or purchasing a single product or service over \$10,000? If yes,<br/>provide relevant details.</li> </ol>                                               | <u>CLOSE</u> |
| ● Yes ─ No                                                                                                    |              |
| Comment                                                                                                    |              |
| Please enter your comment                                                                                                    |              |
|                                                                                                    |              |
| NO CHANGE                                                                                                    | SAVE         |
| <ul> <li>21. If you are aware of any other circumstances that could be perceived as a potential conflict of interest or a conflict of commitment that has not been previously disclosed within this disclosure, please use the space below to describe.</li> <li>Yes No</li> </ul> | <u>CLOSE</u> |

### eCD Discloser – Completing the Annual Disclosure in subsequent years

If the user disclosed in the previous cycle year, answers to the same questions will be brought forward to the new cycle. Answers from a cycle before the previous cycle will not be brought forward; new questions will not have answers.

• When presented with the questionnaire, enter your responses for each question by selecting the appropriate answer:

| 0004-AD 2012 Co | nflict of Interest and Commitment Annual Disclosure                                                                                                    | OCT, 2019 - OCT, 2019                                                                    |                 |
|-----------------|----------------------------------------------------------------------------------------------------|------------------------------------------------------------------------------------------|-----------------|
|                 | POLICY SECTION 2 previous cycle                                                                                                    | SECTION 3 POLICY SECTION 4                                                               | 5<br>Questionna |
|                 | During the report overlod, have you had<br>service of the updot? If yes, provide relevat     Or Yes No<br>Comment (aptional)                                               | ecision making role in, selecting vendors or purchasing a single p                       | product or      |
|                 | Please enter your comment                                                                                                    |                                                                                          | li li           |
|                 | Have your articipated in the hiring of a family member, or do yo<br>member of your family working at Northeastern? If yes, provide     O Yes     No     Comment (sotiened) | u directly or indirectly supervise, review or determine compensatic<br>relevant details. | in for a        |
|                 | Please enter your comment                                                                                                    |                                                                                          |                 |

For help with the eCD application, please contact the <u>NU-RES Help Center</u>.

For Research business process related questions, please contact <u>NU-RES@northeastern.edu</u>.

For compliance related questions, please contact <u>Compliance@northeastern.edu</u>.

Version 2 – Effective 10/15/2021